📶 maven machines

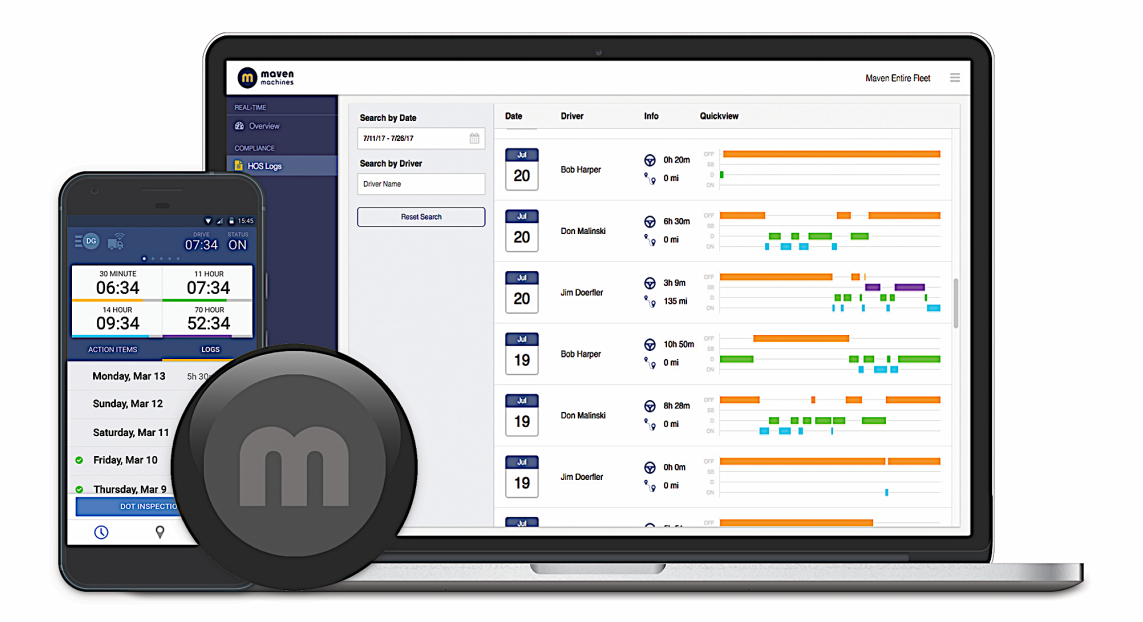

# MAVEN ELD INSTRUCTION MANUAL

#### **Contents:**

- Obtain and Log-into the Maven Machines app
- 2. Connect ELD device and pair the app
- 3. Overview of App & Icons
- 4. RODS Changes & Special Status
- 5. HOS, Edits, and Additions
- 6. Certify Logs
- 7. DOT Inspections

# 1. Quick Start Guide

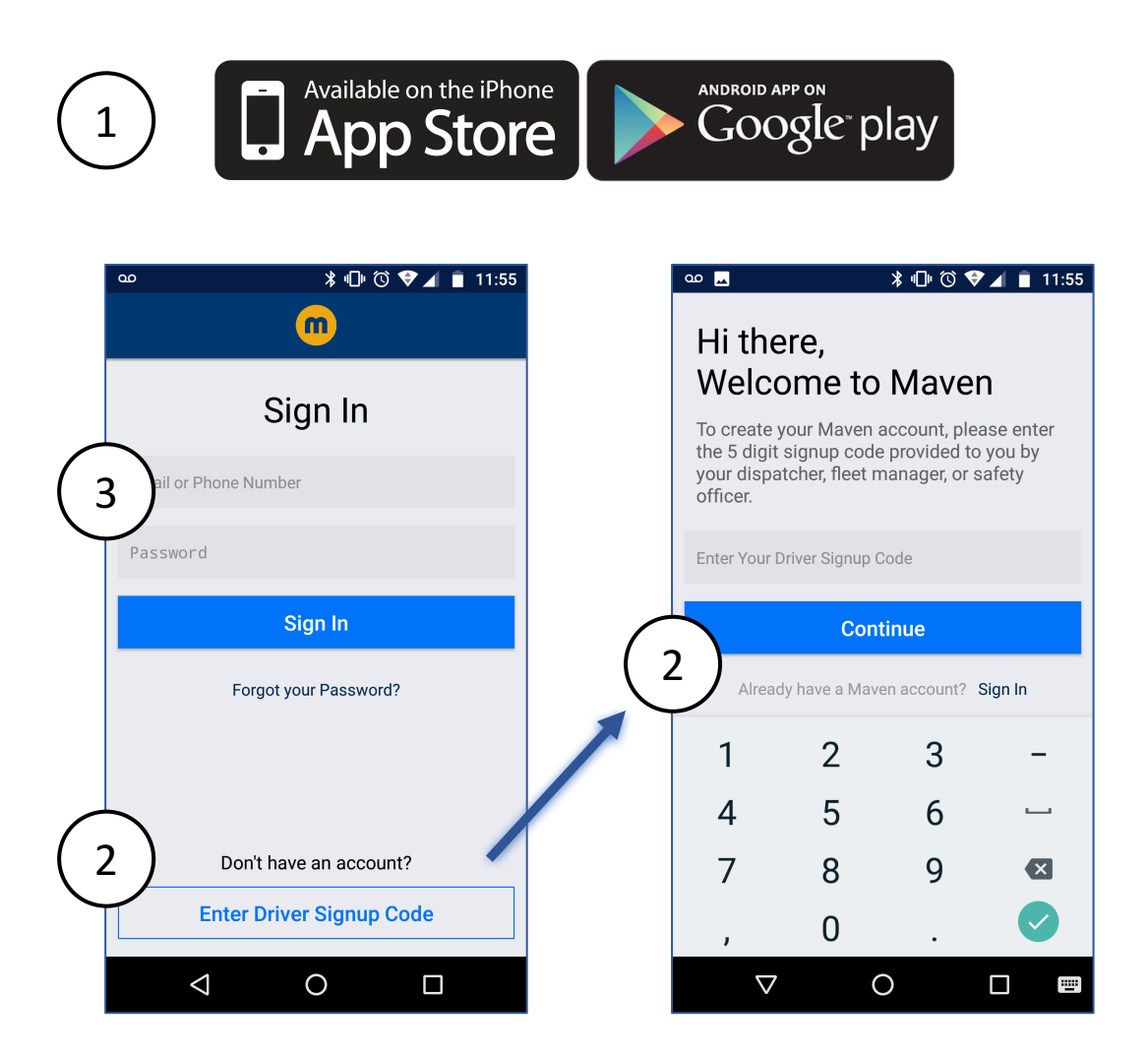

- 1. Download the Maven Machines App from Google Play or iTunes stores
- New users must obtain a one-time 'Driver Sign-up Code' from a fleet manager. Input code and create a new account with their email or mobile phone number
- 3. Existing users sign-in to their Maven account using their email or phone number (this is a personal driver account)

|                                        | 2. C            | Conne                                                    | ect & Pa                                               | air th    | e ELD D               | evice             |      |
|----------------------------------------|-----------------|----------------------------------------------------------|--------------------------------------------------------|-----------|-----------------------|-------------------|------|
|                                        |                 |                                                          | 1. Conne                                               | ect the N | laven VDA             | (Vehicle          |      |
| (1                                     | ノ               | APP PAR                                                  | Data A                                                 | Adapter)  | to the J193           | 39                |      |
| $\int$                                 |                 |                                                          | diagno                                                 | ostic por | t and turn o          | on the truck      |      |
| 2                                      | СК Г            | •••                                                      | 30 MINUTE STATUS<br>07:35 D                            | 2.        | Open the              | Maven App a       | nd   |
|                                        |                 |                                                          | Close                                                  |           | tap the Wi            | -Fi icon at to    | p-   |
| 3                                      |                 |                                                          |                                                        |           | left to beg           | in pairing        |      |
|                                        |                 |                                                          |                                                        | 3.        | Tap the Se            | arch bar to       |      |
|                                        |                 |                                                          |                                                        |           | ilable VDAs.          |                   |      |
|                                        | Yo<br>Ve<br>you | u are not connec<br>hicle Data Adap<br>ur engine and the | eted to a Maven<br>ter (VDA). Start<br>en press Search |           | Match the             | number labe       | eled |
|                                        |                 | SEAR                                                     | СН                                                     |           | on your VI            | AC                |      |
| 4                                      | Back            | ect which Maven<br>like to conr                          | Close<br>VDA you would<br>nect to.                     | (         | 5<br>VEHICLE INFORMAT | Close             |      |
|                                        | VDA #           | Truck #                                                  | Searching 🔿                                            |           | Odometer              | 155.33            |      |
|                                        | TU71            | 18-6904-F                                                | CONNECT                                                |           | VIN #                 | 1M8GDM9AXKP042042 |      |
|                                        | PW67            | 12964407                                                 | CONNECT                                                |           | Truck Number          | 629501            |      |
| How do I locate my truck's VDA number? |                 |                                                          |                                                        |           | Maven VDA #           | F53X              |      |

- 4. Locate your truck and tap CONNECT. Upon success, Wi-Fi icon (2) shows Green.
- Ensure vehicle data and Maven VDA# are correct and fill in your Truck Number.

When the icon turns green, you are connected and duty status will change automatically when Driving

### 3. Overview of Maven App

| 1   | DG 2             | 3 drive 4 status<br>07:34 ON |
|-----|------------------|------------------------------|
| 5   | BREAK<br>06:34   | DRIVE<br>07:34               |
|     | SHIFT<br>09:34   | 52:34                        |
| 6   | ACTION ITEMS     | 7 LOGS                       |
| LAS | T 8 DAYS         |                              |
|     | Monday, Mar 13   | 5h 30m >                     |
| 0   | Sunday, Mar 12   | 0h >                         |
|     | Saturday, Mar 11 | 0h >                         |
| 0   | Friday, Mar 10   | 9h 23m >                     |
| 9   | DOT INSPECT      | TON MODE                     |
| 10  | $\mathbf{v}$     |                              |

- Driver Initials confirm active user. Tap for options or to logoff Maven App
- Wi-Fi Connection turns green when VDA is paired to the Maven App. Tap to search new VDA or disconnect

#### 3. Select Timer

- 4. Current Statustap to change duty status and enable special status (e.g., yard moves)
- 5. Timers View shows 4 required timer values. (Swipe across the image to highlight any individual timer)
- **6.** Action Item Tab. This shows a driver To-Do List including any logs awaiting Certification
- 7. Logs Tab. This view shows the past 7 days plus today
- Log Detail. Tap > to show log details, times, locations, and to perform log edits
- 9. DOT Inspection Mode
- 10. ELD Home Screen tap to return home

### 4. RODS & Special Status

| 2 Close Change Duty Status Save<br>Duty Status<br>Off Duty<br>Sleeper Berth<br>Driving<br>On Duty<br><b>Change Duty Status</b><br><b>(4)</b><br><b>(4)</b><br><b>(4)</b><br><b>(1)</b><br><b>(1)</b><br><b>(1)</b><br><b>(2)</b><br><b>(2)</b><br><b>(3)</b><br><b>(3)</b><br><b>(3)</b><br><b>(4)</b><br><b>(4)</b><br><b>(1)</b><br><b>(1)</b><br><b>(1)</b><br><b>(2)</b><br><b>(1)</b><br><b>(2)</b><br><b>(1)</b><br><b>(2)</b><br><b>(2)</b><br><b>(2)</b><br><b>(3)</b><br><b>(3)</b><br><b>(3)</b><br><b>(4)</b><br><b>(4)</b><br><b>(1)</b><br><b>(1)</b><br><b>(2)</b><br><b>(1)</b><br><b>(2)</b><br><b>(2)</b> | 30 MINUTE<br>07:35                                   | status<br>D | 3             | Yard Moves Ena | abled     | DRIVE<br>07:34 |
|----------------------------------------------------------------------------------------------------|------------------------------------------------------|-------------|---------------|----------------|-----------|----------------|
| 2<br>Duty Status<br>Off Duty<br>Sleeper Berth<br>Driving<br>On Duty<br>On Duty<br>Enable Yard Moves<br>Drive time will not be recorded<br>Location<br>Pittsburgh, PA<br>Location<br>Pittsburgh, PA                                                                                                    | Close Change Duty Status                             | Save        |               |                |           |                |
| Off Duty   Sleeper Berth   Driving   Driving   On Duty   On Duty   Enable Yard Moves   Drive time will not be recorded   Location   Pittsburgh, PA     Location   Pittsburgh, PA                                                                                                    | Duty Status                                          |             | $\frown$      |                |           |                |
| Sleeper Berth   Driving   Driving   On Duty   On Duty   Image: Construction on the precorded   Drive time will not be recorded   Location   Pittsburgh, PA     Image: Construction on the precorded   Pittsburgh, PA                                                                                                    | Off Duty                                             | $\bigcirc$  | (4            | )              |           |                |
| Driving   On Duty   Enable Yard Moves   Drive time will not be recorded   Location   Pittsburgh, PA     Fueling   Pre-Trip   Post-Trip                                                                                                    | Sleeper Berth                                        | $\bigcirc$  | On E          | Outy           |           |                |
| On Duty On Duty Pittsburgh, PA Pittsburgh, PA Notes Fueling Location Pittsburgh, PA                                                                                                    | Driving                                              | $\bigcirc$  | Locat         | ion            |           |                |
| Enable Yard Moves       Image: Notes         Drive time will not be recorded       Fueling         Location       Fueling         Pittsburgh, PA       Fueling                                                                                                    | On Duty                                              |             | Pitts         | burgh, PA      |           |                |
| Location Pittsburgh, PA                                                                                                    | Enable Yard Moves<br>Drive time will not be recorded |             | Notes<br>Fuel | ing            |           |                |
| Fittsburgh, FA                                                                                                    | Location                                             |             | Fuel          | ing Pre-Trip   | Post-Trip | Ноо            |
|                                                                                                    |                                                      |             |               |                |           |                |

- On ELD Home screen, tap the Status Icon in the upper right corner
- Select Duty Status. Location is automatically selected via GPS. *Tip*: Maven provides *Suggested Notes* related to each duty status
- 3. When On Duty or Off Duty, the option is presented to enable *Yard Moves* or *Personal Conveyance-* when selected, app header indicates a special status
- 4. Notes area allows free-typing or select pre-populated fields *suggested notes*, relevant to each duty status

## 5. Hours of Service (HOS)

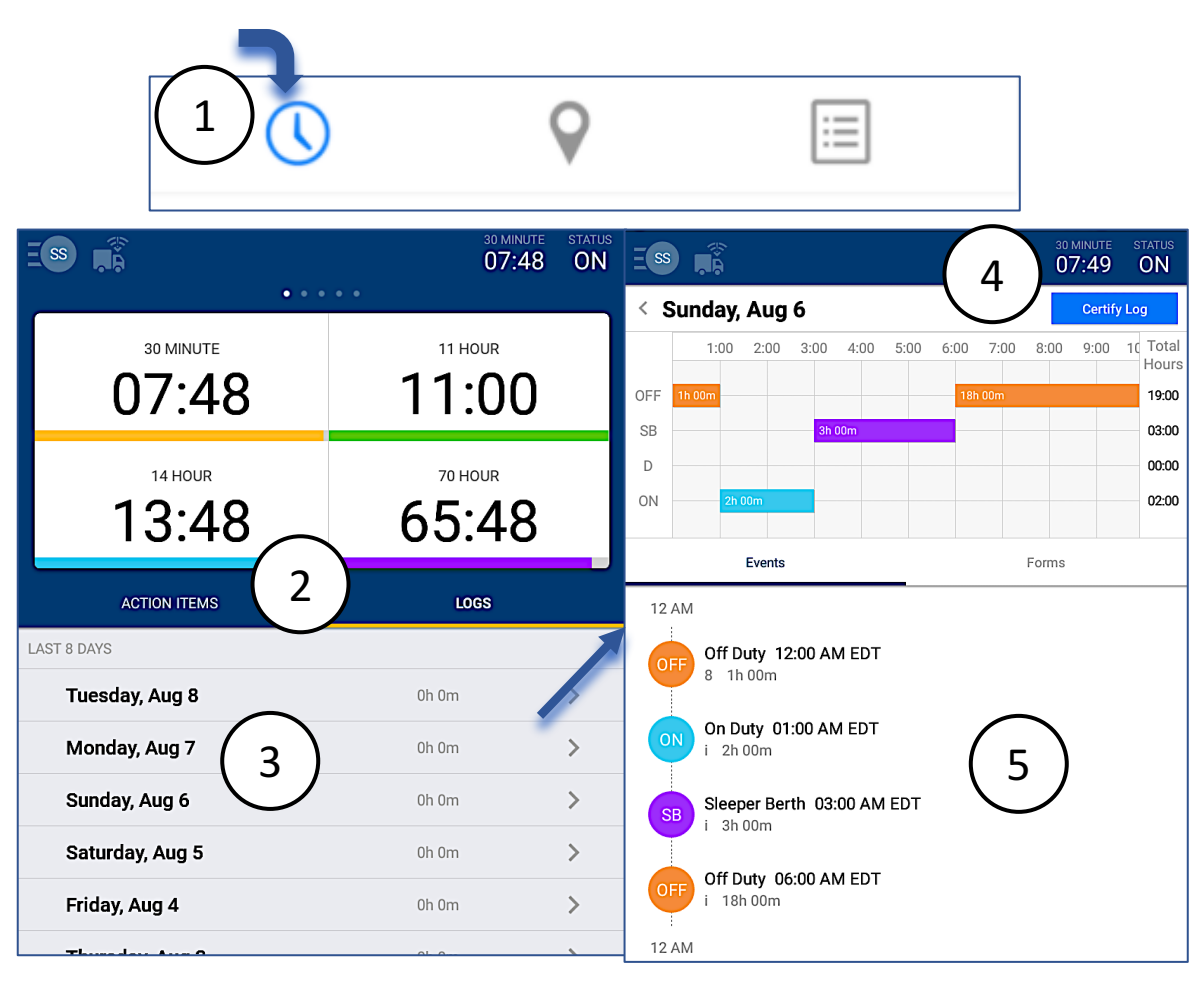

- On ELD home screen tap 'Clock' icon at the bottom-left of the Maven App
- 2. Tap the LOGS tab for an 8 day HOS list
- 3. To view an individual day, **tap the row** to bring up the detailed day view
- 4. The top timeline view clearly shows color-coded duty status changes. Swipe left to scroll forward through the entire 24 hours
- 5. Below is a sequential view with details including; RODS, times, location, and notes

# 6. LOG Edits & Additions

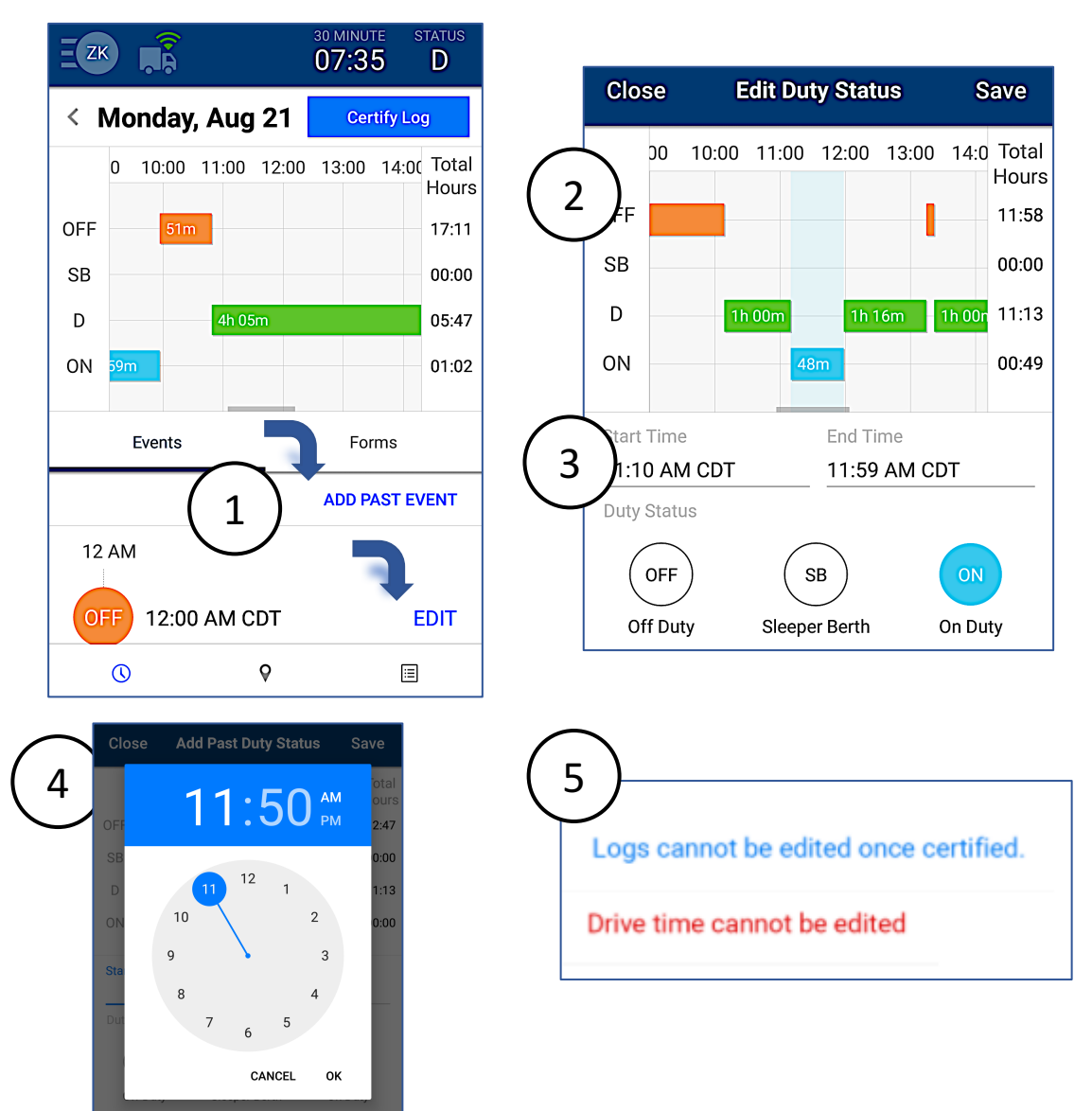

- 1. On an Individual Day Log, find Edit or Add Past Event and tap
- 2. The screen will show a **highlighted area** to indicate the active edit or insertion
- 3. The interface will provides status options to edit or insert.
- The interface will show a clock to set the insert/edit time. Use a finger to spin the hour hand then minutes. Press OK when finished
- 5. Note: certain changes are restricted. Save your changes when finished!

# 7. Certify LOGS

| 30 MINU<br>07:3                          | te status<br>5 D | Еск                                                                                                    |               |                          | зо мілі<br>07:3 | ute s<br>3 <b>2</b> | STATUS<br>D      |
|------------------------------------------|------------------|----------------------------------------------------------------------------------------------------|---------------|--------------------------|-----------------|---------------------|------------------|
| 70 Hour Week 54:41                       |                  | < т                                                                                                    | <b>uesday</b> | <b>, Aug 2</b><br>7:00 8 | 2 Co            | ertify Lo           | n Total<br>Hours |
| 1 ACTION ITEMS 2 LC                      | ogs              | OFF<br>SB                                                                                                    |               |                          |                 |                     | 16:55<br>00:00   |
| <b>Certify Log</b><br>For Tuesday Aug 22 | >                | D<br>ON                                                                                                    |               |                          | 1h 48           | m                   | 06:58            |
| <b>Certify Log</b><br>For Monday Aug 21  | >                |                                                                                                    | Events        |                          | F               | orms                |                  |
| <b>Certify Log</b><br>For Sunday Aug 20  | >                | I hereby certify that my data entries and<br>my record of duty status for this 24-hour<br>period are true and correct. |               |                          |                 |                     | ×<br>nd<br>our   |
| © 9                                      | CERTIFY LOG      |                                                                                                    |               |                          |                 |                     |                  |

- 1. To certify driver logs, tap the **'Action Items'** tab at center-left in the Maven App
- 2. Tap anywhere in the row to enter and review the specific day's log
- Once your satisfied that the information is correct and noted accurately, select 'Certify Log' at topright
- 4. The final step is your legal authorization and confirmation that information is correct. Once this step is completed, edits, insertions, and additions to forms data are no longer permitted

# 8. DOT Inspections

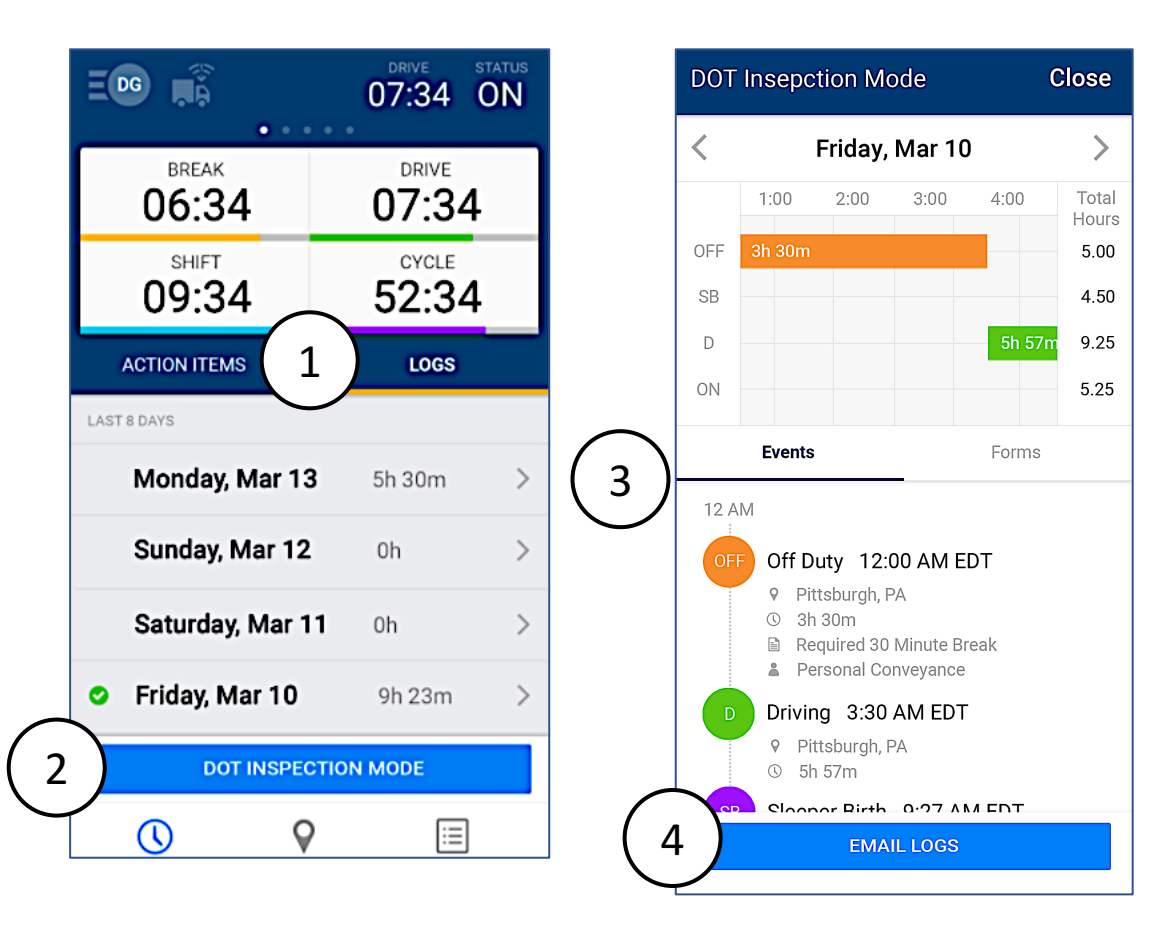

- 1. On ELD Home screen, tap the **LOGS tab** in middle-right of screen
- 2. At the bottom, find the **DOT Inspection Mode** and tap
- 3. Hand the mobile device to the inspection officer. The top window contains the day graph of duty status changes. The bottom view contains the timeline of events with detailed supporting information
- 4. Press 'Email' to send a copy to the FMCSA

All content copyright Maven Machines, Inc. 2017. Any questions related to electronic logging or HOS compliance can be addressed to: support@mavenmachines.com or by phone at: +1-412-499-3877

www.mavenmachines.com